# Calculando o custo do traço

Abaixo, o exemplo de uma tela de cadastro do traço, lado esquerdo (1) com os detalhes e lado direito (2) com o bloco de **Estrutura**, aonde são cadastrados os agregados de cada traço:

| CK 10 BRITA 0 / 1 S | SLUMP 80+-10   F10B01S80 CP III | 1    | Opções 🔻 | Estrutura 2                       |         | + Cria     |
|---------------------|---------------------------------|------|----------|-----------------------------------|---------|------------|
| Código              | F10B01S80 CP III                | ž    |          | Item                              | Posição | Quantidade |
| Descrição           | FCK 10 BRITA 0 / 1 SLUMP 80+-10 |      |          | CIMENTO CP V   CP V               | 10      | 0,00       |
| Quantidade          | 0.00                            | Quan |          | CIMENTO CP III   CPIII            | 12      | 350,00     |
| Unidade             | kg                              |      |          | AREIA GROSSA   AG                 | 14      | 600.00     |
| Categorias          | PRODUTOS                        |      |          |                                   | 10      | 000.00     |
| Tipo                | Produto                         |      |          | PO DE PEDRA   PP                  | 16      | 280,00     |
| Frequência do Preço | Única                           |      |          | BRITA 0   B0                      | 18      | 354,00     |
| Preço de Custo      | 0,0000                          | Dime |          | BRITA 1   B1                      | 20      | 531,00     |
| Mark-up (%)         | 0,0000                          |      |          | ÁGUA POTÁVEL PARA CONCRETO   ÁGUA | 22      | 190,00     |
| Preço de Venda      | 0,0000                          | Al   |          | ADITIVO MIRASET 28   AD1          | 24      | 3,72       |
| Atualizar preços?   | Não atualizar                   | Có   |          | ADITIVO MIRAFLOW 973   AD2        | 26      | 0.00       |

O preço de **custo** de cada traço pode ser:

- 1. Digitado manualmente no campo "Preço de Custo" ou...
- 2. Calculado pelo sistema com base no custo dos agregados.

O mesmo é válido para o preço de **venda**, que pode ser:

1. Digitado manualmente no campo "Preço de Venda" ou...

2. Gerado a partir do custo + **markup** (em linhas gerais, o markup é o % de margem aplicado sobre o custo).

Exemplo: para um custo de R\$ 300,00 e um markup de 40%, o preço de venda será 300 + 40% = R\$ 420,00.

### Cálculo automático

Se sua opção for automatizar o custo (opção 2 acima), siga os passos a seguir:

a) No cadastro de cada um dos agregados, informe o custo de compra unitário para cada um deles. Entre no cadastro da AREIA, informe o preço de custo, salve. Repita os passos para os demais agregados, BRITA, CIMENTO, etc.

b) Volte ao cadastro do traço agora, e no menu de Opções, clique em "Recalcular preços x estrutura".

| _        |             | Opções 🔻    |    | Е   |
|----------|-------------|-------------|----|-----|
| Editar   |             |             | It | en  |
| Auditori | a           |             |    | 011 |
| Apagar   |             |             | 0  | CIN |
| Clonar   |             |             | (  | CIN |
| Entrada  | de estoqu   | е           | A  | ٩R  |
| Saída d  | e estoque   |             |    |     |
| Recalcu  | ılar preços | x estrutura | F  | 20  |
|          | 4           | 2           | E  | 3R  |
|          |             |             |    |     |

O sistema pega a quantidade (kg) de areia do traço x custo (R\$) que você cadastrou da areia, soma com a quantidade (kg) de brita x custo (R\$) da brita, e assim por diante, e coloca o total desta soma no campo de custo do traço.

Veja a tabela do exemplo abaixo:

| 240  | R\$ 0,471                                      |
|------|------------------------------------------------|
| 679  | R\$ 0,052                                      |
| 280  | R\$ 0,060                                      |
| 908  | R\$ 0,097                                      |
| 203  | R\$ 0,00                                       |
| 1,43 | R\$ 3,39                                       |
|      | R\$ 258,07                                     |
| 40%  | R\$ 103,23                                     |
|      | R\$ 361,30                                     |
|      | 240<br>679<br>280<br>908<br>203<br>1,43<br>40% |

### Observações

1. No cadastro de cada agregado, existe o campo "Atualizar preços" que lhe permite manter o custo atualizado de cada agregado a cada compra/recebimento. Para isso, basta alterar este campo em todos os agregados:

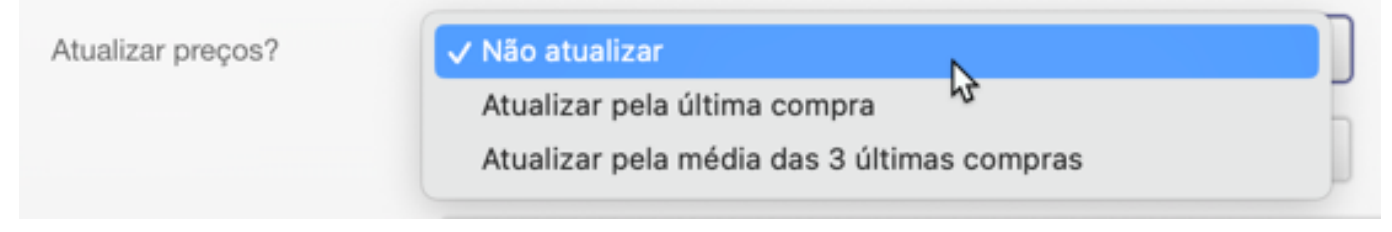

2. Este procedimento acima, <u>não corrige os preços dos traços automaticamente</u>, apenas mantem o preço dos seus agregados atualizados. Para atualizar o preço de custo/venda dos traços, você precisa comandar o recálculo segundo a necessidade da empresa, usando um dos seguintes métodos:

#### a) Um a um:

Clicar no traço que você deseja corrigir, e comandar o recálculo como descrito acima, menu "Opções > Recálculo preços x estrutura". Repetir para todos.

#### b) Todos de uma vez:

Na listagem dos produtos, filtrar pela família desejada (1), por exemplo "FCK 20", e utilizar o botão "Recalcular" exibido na listagem (2). Usando o filtro, você pode atualizar família por família, se for o caso, ou simplesmente recalcular todos os traços se você filtrar por "FCK"

| Produtos > Produtos     |                                                                                      |
|-------------------------|--------------------------------------------------------------------------------------|
| Produtos 🔻 🕼 Categorias | <ul> <li>Inventário</li> <li>Histórico</li> <li>Lotes</li> <li>Recalcular</li> </ul> |
|                         | Selecionado(s) 2                                                                     |
| Q FCK 20                | Avançado - 1 Critério Escolhido - Todos os registros Inat                            |
| Código                  | Descrição                                                                            |
| FCK20 B1                | FCK 20 BRITA 1 SLUMP 100+-20 CPIII MIZU ad                                           |
| FCK20 B1 AD             | FCK 20 BRITA 1 SLUMP 120+-20 CPIII MIZU AD                                           |
| FCk20 B0 VARIAS ad      | FCK 20 BRITA 0 SLUMP 120+-20 CPIII MIZU ad                                           |
| LAJINHA FCK20 B0        | FCK 20 BRITA 0 SLUMP 180+-30 CPIII MIZU GRACE                                        |
| FCK20 B0 NOVO           | FCK 20 BRITA 0 SLUMP 180+-30 CPIII MIZU GRACE NOVO                                   |
| ESTACA FCK20 B0         | FCK 20 BRITA 0 SLUMP 220+-30 CPIII MIZU ESTACA                                       |

c) Pela listagem, sempre que você utilizar um filtro, o sistema vai solicitar esta confirmação. A única maneira de voltar aos preços anteriores é pela auditoria, aonde é possível ver o preço anterior. Use esta função de recálculo com atenção.

| Recálculo de preços pelo custo da estrutura         |                                          |          |  |  |
|-----------------------------------------------------|------------------------------------------|----------|--|--|
| Atenção: esta operação<br>Itens selecionados para r | é irreversível<br>ecálculo de preços: 11 |          |  |  |
|                                                     | Prosseguir                               | Cancelar |  |  |

Página 3 / 4 (c) 2024 Vortal Admin <info@vortal.com.br> | 18-05-2024 10:27 URL: https://sac.vortal.com.br/index.php?action=artikel&cat=3&id=73&artlang=pt-br

ID de solução único: #1073 Autor: : Administrador Última atualização: 2023-02-05 14:13

> Página 4 / 4 (c) 2024 Vortal Admin <info@vortal.com.br> | 18-05-2024 10:27 URL: https://sac.vortal.com.br/index.php?action=artikel&cat=3&id=73&artlang=pt-br